# ユーザー登録方法について

# ①封筒配布 – 配布物の内容について

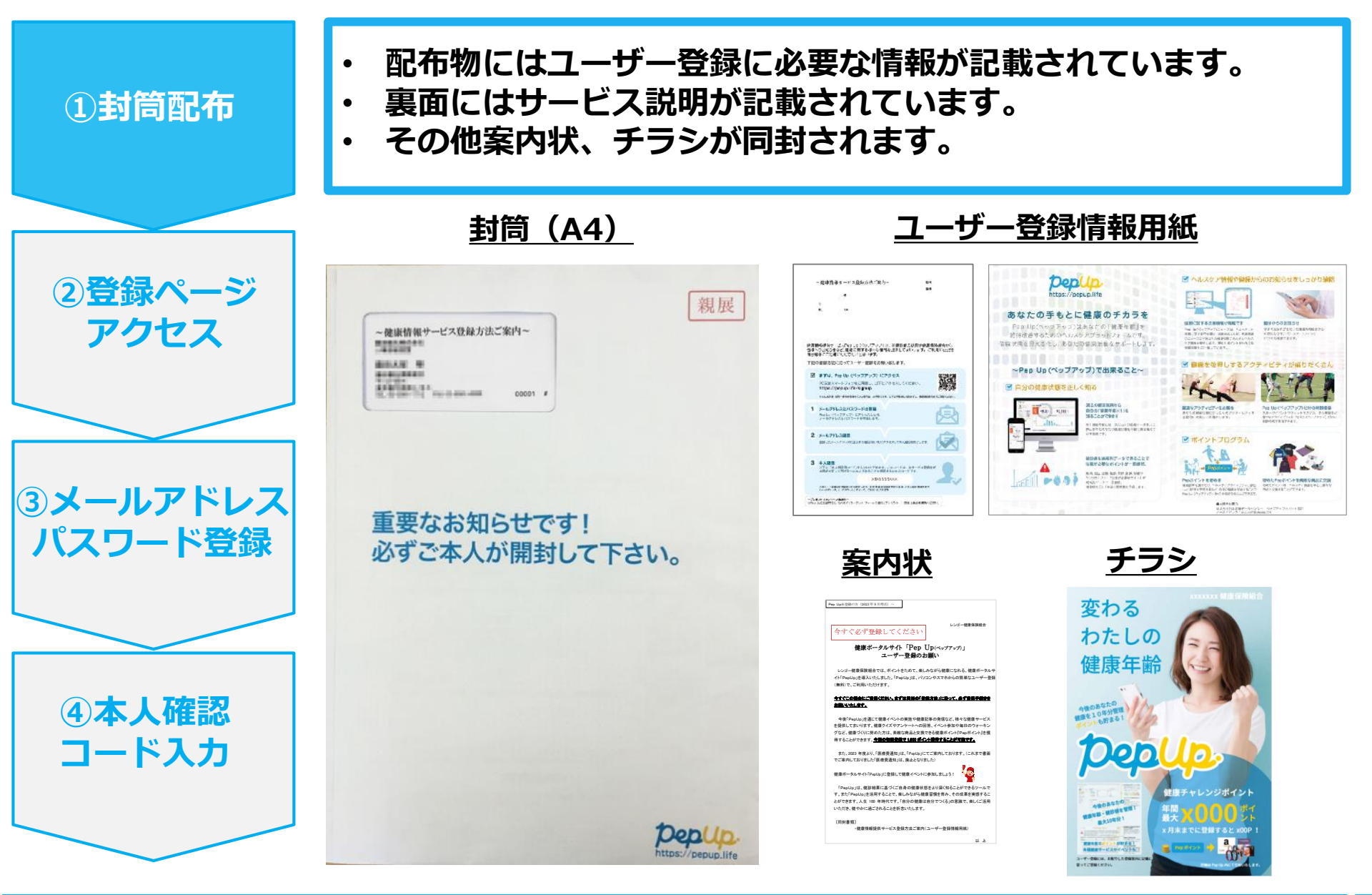

### ②新規登録画面へのアクセス

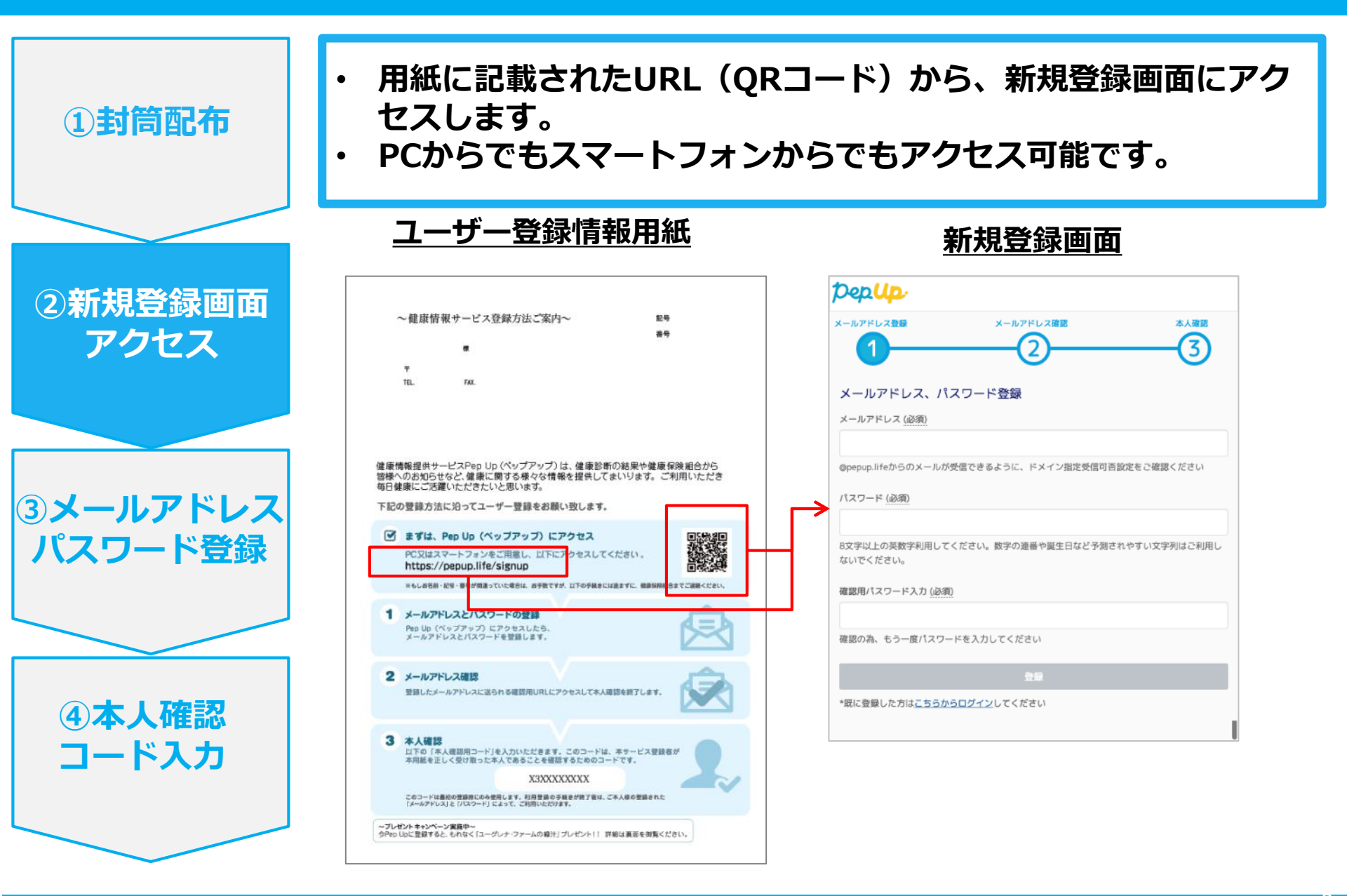

### ③メールアドレス・パスワード登録

| ①封筒配布                                 | <ul> <li>新規登録画面で任意のメールアドレスとパスワードを入力します。</li> <li>メールアドレスの確認をするためのメールが届くので、本文中の<br/>URLをクリックします。</li> </ul> |                                                                                                    |
|---------------------------------------|----------------------------------------------------------------------------------------------------|----------------------------------------------------------------------------------------------------|
|                                       | 新規登録画面                                                                                                    | <u>メールアドレスの確認</u>                                                                                                    |
| ②登録ページ<br>アクセス                        | рерир.           x-лл?кълдав         х-лл?кълдав         хАдав           1         2         3             | [PepUp] メールアドレスの確認 ■ <sub>受信トレイ ×</sub> ➡ ■<br>■ Pep Up(ペップアップ) <info@pepup.life> 4月22日 ☆ ▼<br/>To 自分 ⊡</info@pepup.life>             |
|                                       | メールアドレス、パスワード登録<br>メールアドレス (必須)                                                                            | PepUpへの新規登録ありがとうございます。<br>下記のリンクをクリックして会員登録を進めてください。                                                                                  |
| ③メールアドレス                              | @pepup.lifeからのメールが受信できるように、ドメイン指定受信可否設定をご確認ください<br>パスワード (必須)                                              | https://itgr%d.pepup.io/users/confirmation?confirmation_<br>token=v77gKyByByE9KhLCMFLj<br>■URLをクリックしても、メールアドレス確認完了ページが正しく表示<br>されない場合 |
| パスワード登録                               | 8文字以上の英数字利用してください。数字の達番や誕生日など予測されやすい文字列はご利用し<br>ないでください。<br>確認用パスワード入力 (必須)                                | <ul> <li>URL全てをコピーし、ブラウザーのアドレス欄に貼付けてください。</li> <li>■リンクの有効期限は72時間になります。</li> <li>有効期限を過ぎてしまった場合、下記のリンクから再度手続きを行って</li> </ul>          |
|                                       | 確認の為、もう一度パスワードを入力してください                                                                                    | ください。<br><u>https://itgr%d.pepup.io/users/confirmation/new</u>                                                                        |
| <ul><li>④本人確認</li><li>コード入力</li></ul> | 「@pepup.life」からのメールが受信で<br>きるように、ドメイン指定受信可否設<br>定をご確認いただく必要があります。                                          | ■このメールにお心当たりがない場合<br>ほかの誰かが間違ってあなたのメールアドレスを入力してしまった可能<br>性があります。本メールを破棄してください。<br>■お問い合わせ                                             |

#### ④本人確認コード入力

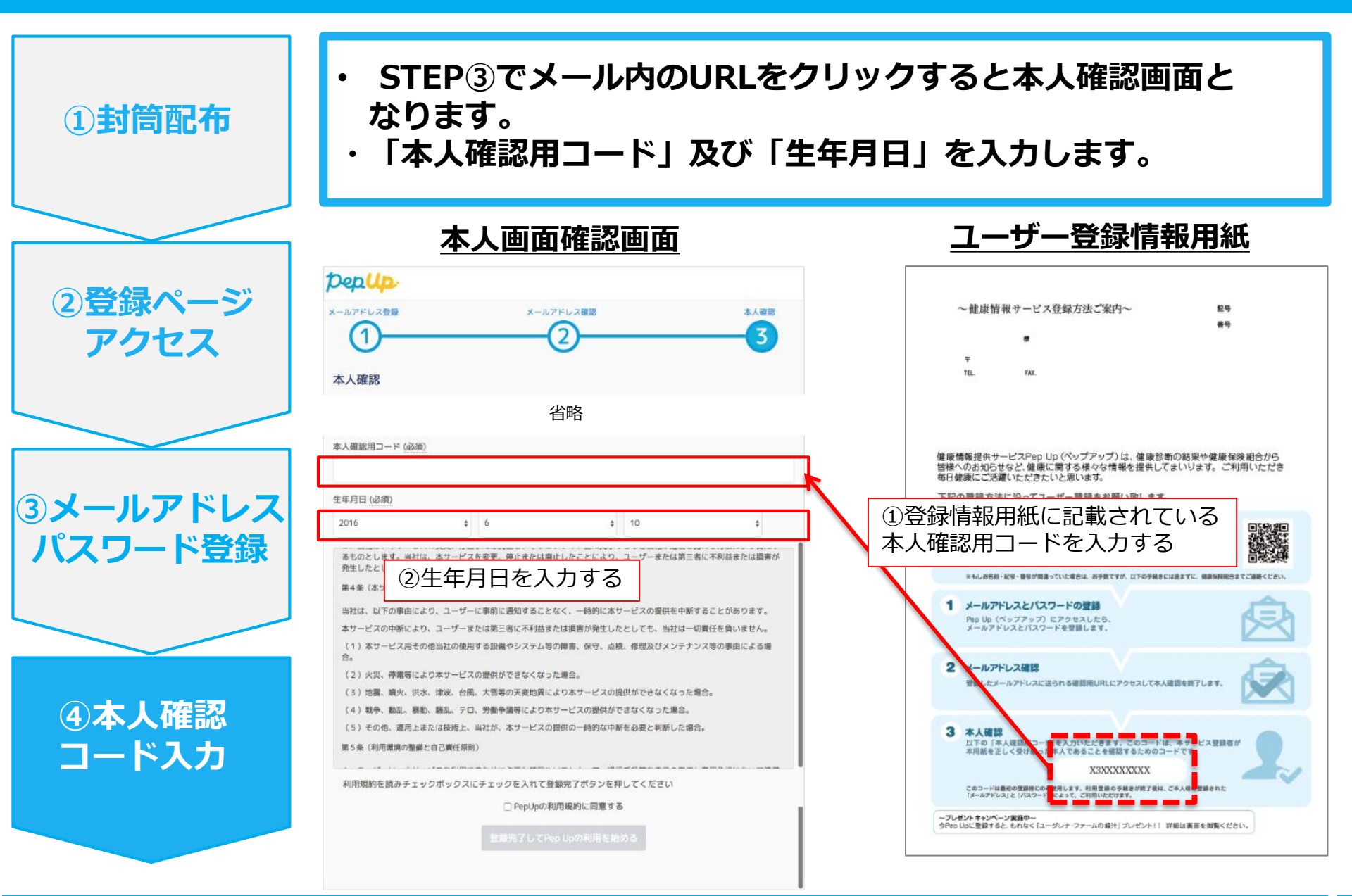

Copyright © JMDC Inc. 2018 All Right Reserved.

# ⑤利用規約に同意し利用開始

- 「PepUpの利用規約に同意する」のチェックボックスにチェックを入れます。
- ・ 「登録完了してPep Upの利用を始める」をクリックすれば登録完了です。

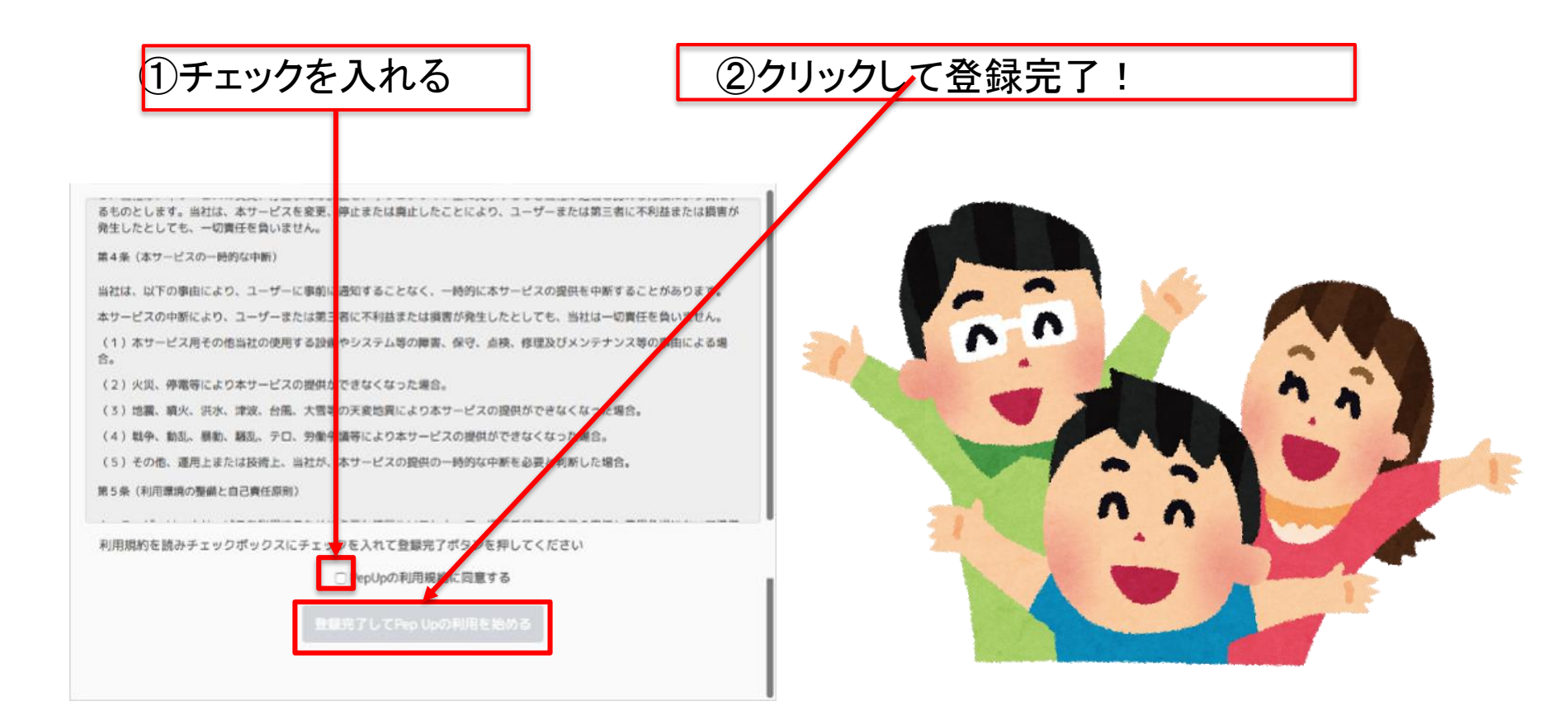